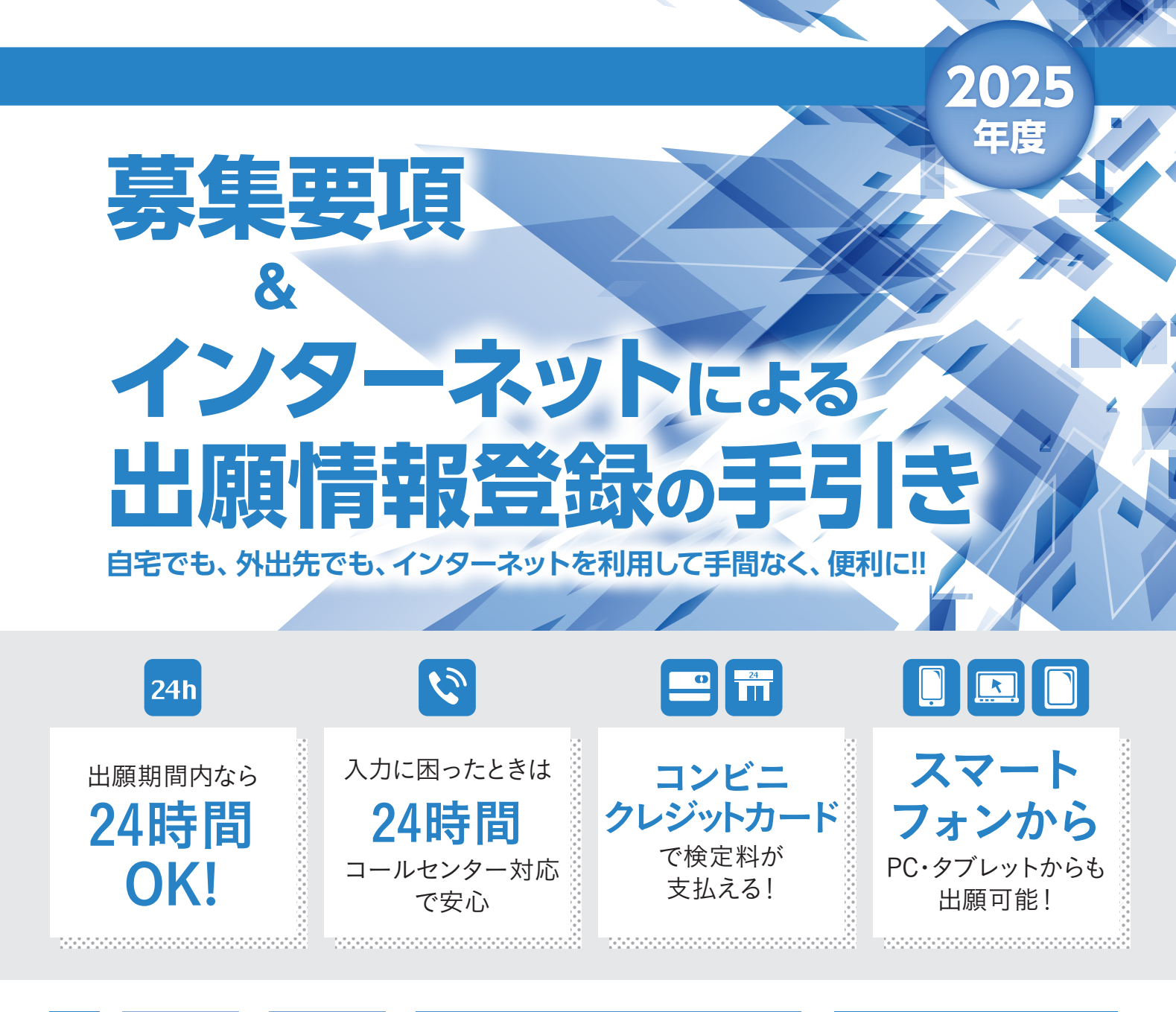

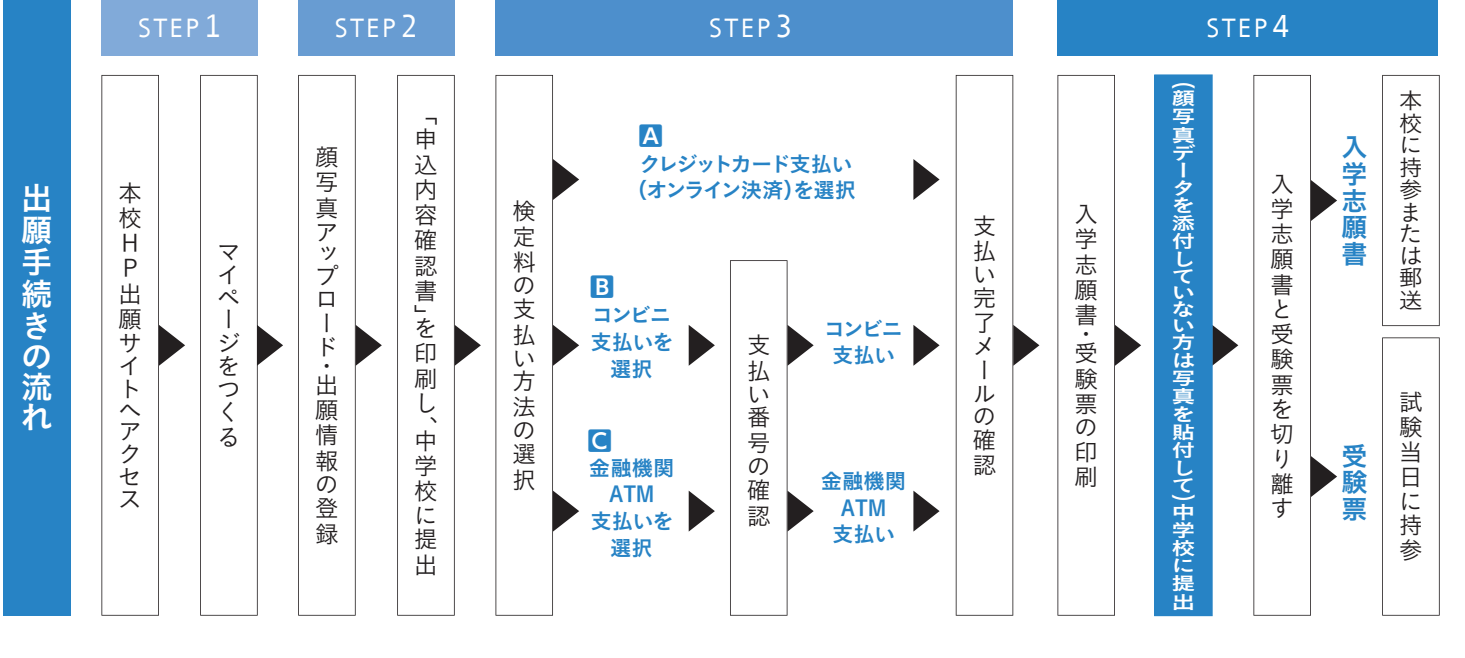

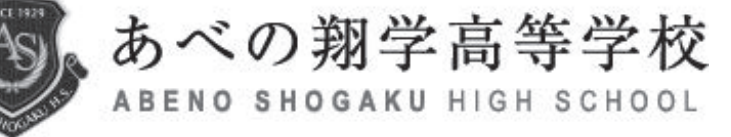

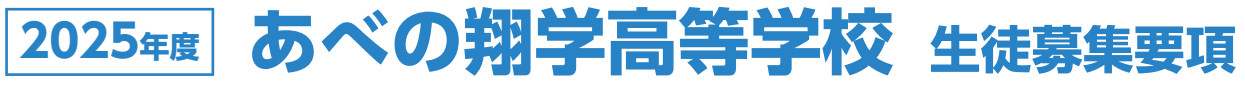

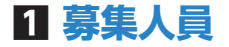

普通科300名(男女共学)

- ■特進 I 類 25名
- ■特進Ⅱ類 35名

■普通進学 240名——看護・医療、幼児教育、情報、総合専攻(2年次より選択)

└─ スポーツ専攻(専願のみ、事前のエントリーが必要です。詳細はお問い合わせください。)

※特進 I 類と普通進学のスポーツ専攻は原則として入学後のコース・専攻変更はできません。

### 2 受験資格

2025年3月中学校卒業見込みの者、及び中学校を卒業した者。

#### 3 出願手続

WEB出願を基本とします。

※インターネット環境が整っていない場合は、従来どおりの紙による出願手続きでも対応します。

#### 4 出願期間

①出願情報登録期間(WEB出願)

2024年12年2日(月)9:00~2025年1月30日(木)23:59

②検定料支払期間

2025年1月10日(金)9:00~1月30日(木)23:59

③志願書等の受付期間

【郵送】2025年1月22日(水)~1月31日(金)本校入試広報室あて消印有効 【持参】2025年1月22日(水)~1月31日(金)土日除く9:00~16:00

#### 5 入学検定料

20,500円

#### 6 出願書類

①入学志願書 ②個人報告書(中学校長が作成し、厳封したもの) ※英検資格を持つ受験生は 図 英検資格優遇制度を参照してください。

## 7 選考方法(全コース共通)

①学力検査 2025年2月10日(月) 8:30点呼

各教科50分/各100点

| 試験科目 | 国語        | 数学          | 英語          |
|------|-----------|-------------|-------------|
| 試験時間 | 9:00~9:50 | 10:25~11:15 | 11:50~12:40 |

②面 接 2025年2月11日(火・祝) 8:30点呼 専願のみ実施

※学力検査・面接・個人報告書等を総合して合否を判定します。

※志望したコースが不合格であっても、専願併願とも下図の矢印の順で転コース合格を設定します。

| 特進Ⅰ類 | 圭学 |
|------|----|
|------|----|

## 8 合格発表

速達郵便で本人様宛てに2025年2月12日(水)に発送します。(WEB出願の方はWEBで同日に 合否照会可能)合格発表に関する電話等による問い合わせには応じません。

9 入学金納入期限 ※入学金はコンビニ・クレジットカード決済・銀行振込で納入してください。

専願合格者:2025年2月14日(金)入学手続きまでに入金

併願合格者: 2025年3月21日(金)入学手続きまでに入金

※他府県の公立受験者で合否発表が併願招集日以降の併願者、公立追検査を受験する併願者は事前にご相談ください。

# 10 入学手続 招集日等 ※いずれも保護者同伴でお越しください。時間等詳細は合格通知に同封します。

専願合格者 ①入学手続書類提出・制服採寸等:2025年2月14日(金)
 ②招集日:2025年3月12日(水)
 併願合格者 入学手続書類提出・制服採寸・招集日:2025年3月21日(金)

制定品販売及び新入生ガイダンス(専願・併願とも):2025年3月28日(金)

## 11 入学時費用

| 入学金 | 200,000円 | 制服・制定品・教科書等 | 約150,000円 |
|-----|----------|-------------|-----------|

## 四年間の学費(令和6年度)

| 授業料     | 600,000円                                             |  |  |
|---------|------------------------------------------------------|--|--|
| 諸会費     | 25,300円                                              |  |  |
| 学年諸費    | 特進 I 類 155,000円<br>特進 II 類 105,000円<br>普通進学  70,000円 |  |  |
| 修学旅行積立費 | 130,000円                                             |  |  |

※4、5、9、12月の4期に分けて納入していただきます。
詳細は本校事務室までお問い合わせください。

## **13 奨学金制度** ※対象は中学校卒業予定の者 ※校内実力テスト・・・3年2学期中に実施した実力テスト直近2回分 ①成績優遇者奨学金制度

| コース                                               | 条件                                                                 | 内容   | 内訳                                   |
|---------------------------------------------------|--------------------------------------------------------------------|------|--------------------------------------|
| SS:中学校の校内実力テスト3科合計平均+30点以上を<br>2回ともクリアしている者(専併とも) |                                                                    | 50万円 | 入学金免除+諸費補助金(15万円)<br>+入学準備金(15万円)を支給 |
| 村進工規                                              | S: 専願合格者(併願合格者で専願招集日までに専願に<br>切り替えた者)                              | 35万円 | 入学金免除+諸費補助金 (15万円) を<br>支給           |
| 特進Ⅱ類                                              | 頃 専願合格者(併願合格者で専願招集日までに専願に切り<br>替えた者)                               |      | 入学金相当額の半額(10万円)を還付                   |
| 全コース                                              | 全コース<br>全コース<br>英検3級以上を持つ専願合格者(併願合格者で専願招集<br>日までに専願に切り替えた者)要申請書類提出 |      | 入学金免除(特進Ⅰ・Ⅱ類の奨学金<br>との併用不可)          |

②クラブ奨学金制度 ※本校のクラブ体験・説明会への参加、2024年12月26日(木)までのエントリー必須

| コース                      | 条件                                                                         | 内容   | 内訳                                   |
|--------------------------|----------------------------------------------------------------------------|------|--------------------------------------|
|                          | SS:全国大会相当大会の出場者、または中学校の校内<br>実力テストで3科合計180点以上                              | 50万円 | 入学金免除+諸費補助金(15万円)<br>+入学準備金(15万円)を支給 |
| スポーツ専攻<br>クラブ奨学生<br>(専願) | S:各大会で優秀な成績をあげた者、またはキャプテン<br>(要相談)、または中学校校内実力テストで3科合計<br>150点以上、または保体評定5など | 35万円 | 入学金免除+諸費補助金 (15万円) を<br>支給           |
|                          | A:生活態度が良好で普通進学コースの本校の定める<br>学力基準を満たす者                                      | 20万円 | 入学金免除                                |
| 吹奏楽部<br>クラブ将学生           | SS:本校の定める学力基準を満たす者のうち全国大会相<br>当大会の出場者                                      | 50万円 | 入学金免除+諸費補助金(15万円)<br>+入学準備金(15万円)を支給 |
| 特進Ⅱ類                     | S:本校の定める学力基準を満たす者のうち各大会で顕<br>著な成績をあげた者                                     | 35万円 | 入学金免除+諸費補助金 (15万円) を<br>支給           |
| (専願)                     | A:本校の定める学力基準を満たす者のうち中学校顧問<br>の推薦を得られる者                                     | 20万円 | 入学金免除(Ⅱ類の奨学金との併用<br>不可)              |

※保護者等が卒業生の場合は入学金半額を、兄姉が同時に在学する場合は入学金全額をそれぞれ入学後に還付します。

※他府県からの専願合格者(併願合格者で専願招集日までに専願に切り替えた者)は入学金を免除します。ただし、入学後引き 続き他府県に居住する場合に限ります。

※複数の優遇制度の併用はできません。

※詳細はお問い合わせください。

### 14 英検資格優遇制度

英検資格を持つ受験生は学科試験の合計点数に以下の点数を加算するとともに、3級以上の専願合格者 は入学金を免除します。出願時に「英検資格優遇申請書」(本校HPよりダウンロード)を提出してください。 【 準2級以上 30点 ・3級 20点】

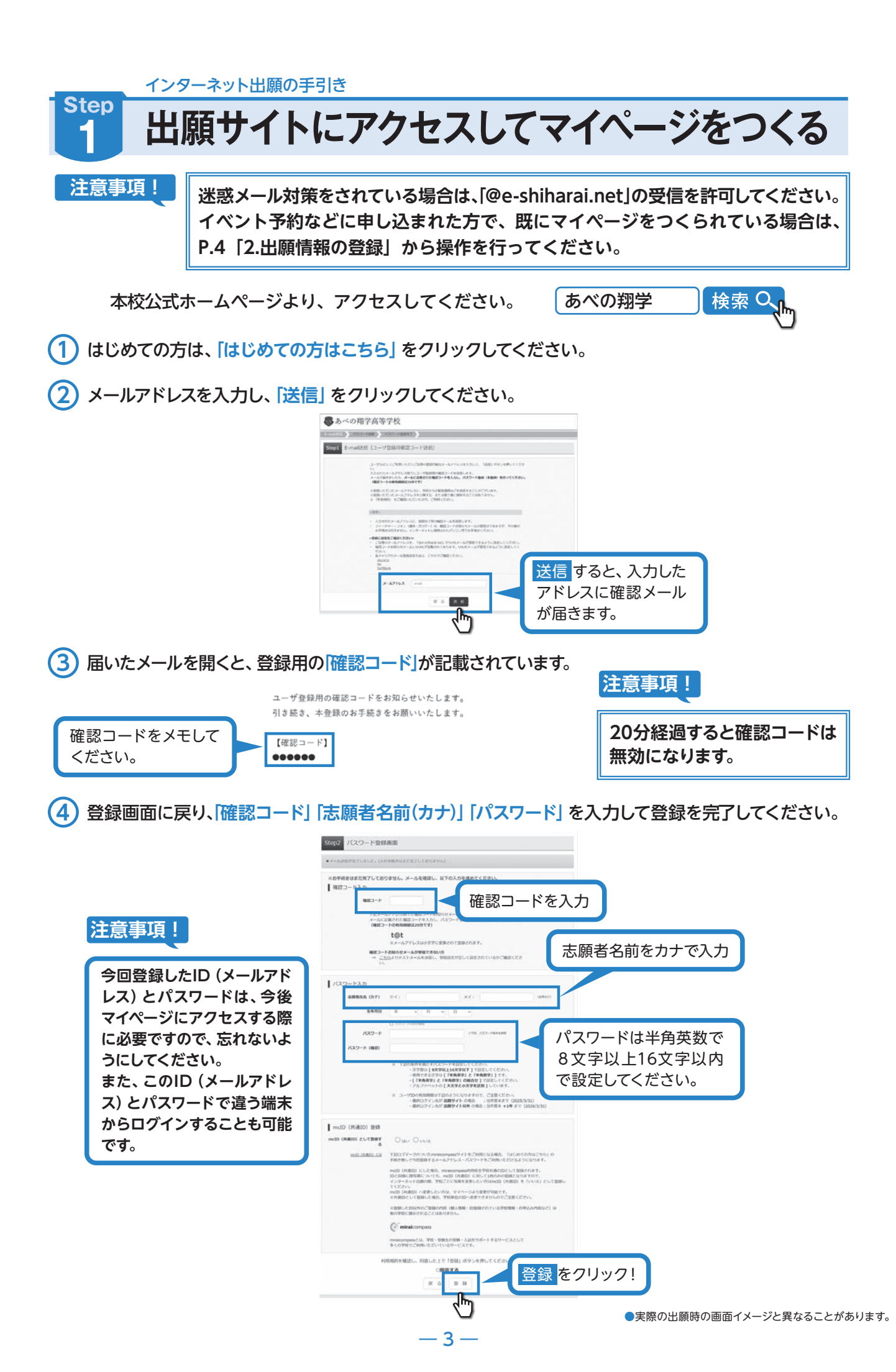

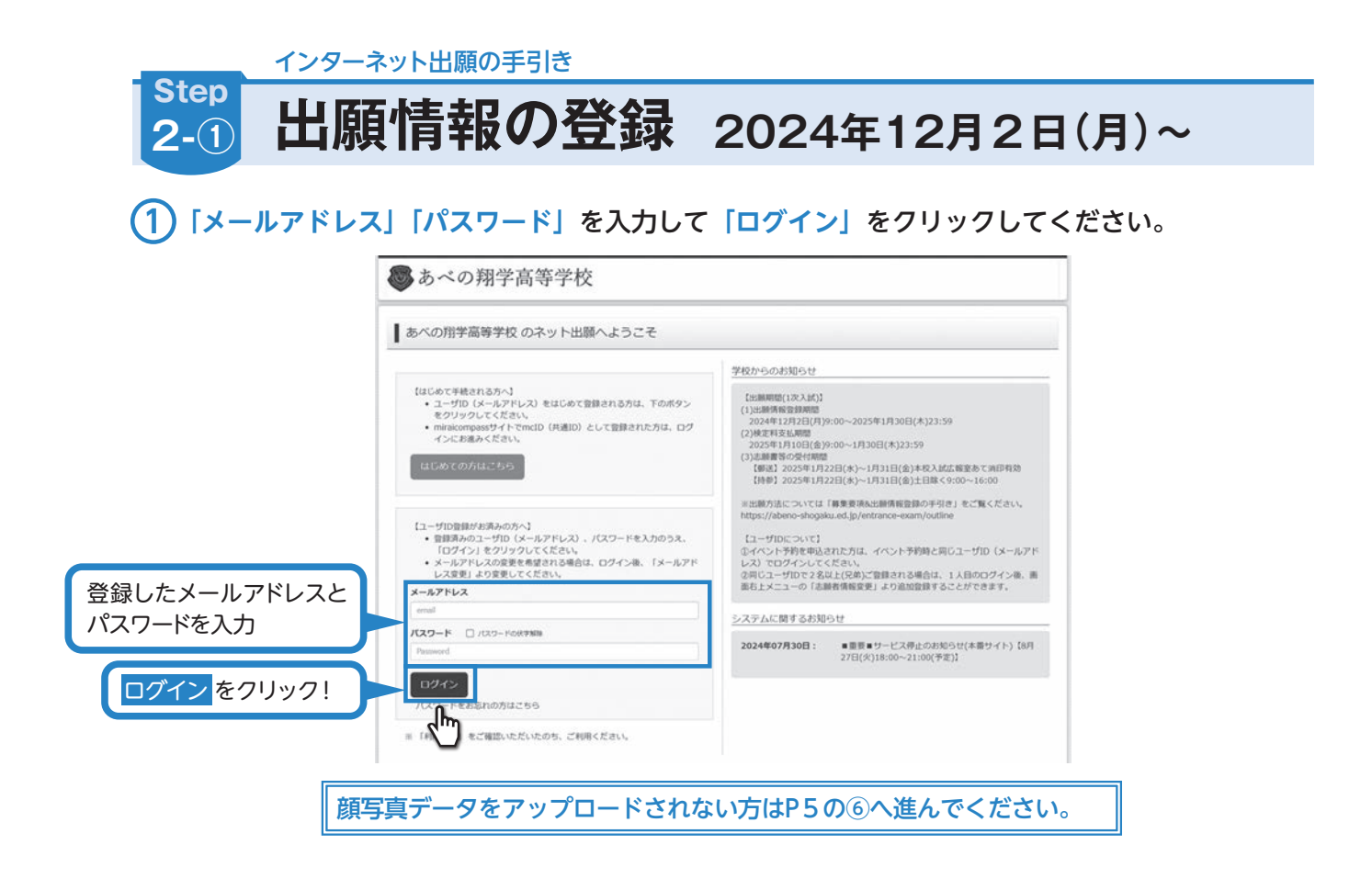

2 青ボタン「出願用顔写真を登録する方はこちら」「顔写真アップロード」「写真の登録手続きへ進む」 を順番にクリックします。

| ●あべの翔学高等学校 (VAN-9: DD V-MARES: AMARMANES: MULTER: DD Y-01:<br>ZD Y AND AL<br>ZD Y AND AL | ●あべの用学高等学校 ペイー-3 ログィンBBER 200551-<br>2554000 aL                                                                                                    | ● 与真規定の確認は                                                                                                    |
|------------------------------------------------------------------------------------------|----------------------------------------------------------------------------------------------------|----------------------------------------------------------------------------------------------------|
| I =34 9/(9 ≥40)94<<-3                                                                    | 1 234 9/09 8A07444-5                                                                                                    | 187月2970-ド こちらをフリック                                                                                                    |
|                                                                                          | VOIRT AURICE ANNALY AND ANNALY AND ANNALY ANNALY AND ANNALY AND ANNALY AND ANNALY AND ANNALY AND ANNALY ANNALY A | 2 29-20 - FELMIND 2-CAC SALT<br>SERVICE 1977 - 29 CARREN INCLU<br>2 29-7 SYLVE RAMANINA<br>Service and<br>Service and<br>Conservice and                                                                                                    |
| C anter course and an and an and an and an and and and                                   |                                                                                                    | The state of the state of the s |

(3)「ファイルを選択」をクリックしアップロードする画像を選択、「次へ」をクリックします。

| ● あべの翔学高等学校                    | マイページ       | ログイン情報変更 | 志能者情報変更 | 申込間歴<br>ミラ   | ログアウト<br>イ ツバサ さん |        |         |       |    |
|--------------------------------|-------------|----------|---------|--------------|-------------------|--------|---------|-------|----|
| - Internet > There > Differe > |             |          |         |              |                   |        |         |       |    |
| Step1 写真を選ぶ                    |             |          |         |              |                   |        |         |       |    |
| 出願用の写真を選択してください。               |             |          |         |              |                   |        |         |       |    |
| 写真の規定(サイズ、ファイル形式等)はこちら         |             |          |         |              |                   |        |         |       |    |
| 出版写真を選択                        | しが選択されていません |          |         |              |                   |        |         |       |    |
| 展る                             |             |          |         |              | 24~               | $\neg$ | 次へ<br>を | モクリック | !! |
| ( miraicompass                 |             |          | お問合せ先ょ  | 1<br>くある第四 利 |                   |        |         |       |    |

#### (4) 画面上で顔写真の調整後「登録する写真をチェック」をクリックします。

【重要!】顔写真は本人確認のための証明写真となります。 撮影にあたっては、以下の点に注意してください。

- 1 受験者本人の上半身のみが写っていること。
- 2 顔が正面を向き(目元がわかること)、はっきりと鮮明に 写っていること。
- 3 原則として、帽子をかぶっていないこと。
- 4 背景が無地(白、薄い青、グレーなど)であること。
- 5 画像を加工していないこと。
- ※顔写真は、白黒またはカラーのどちらでも構いません。

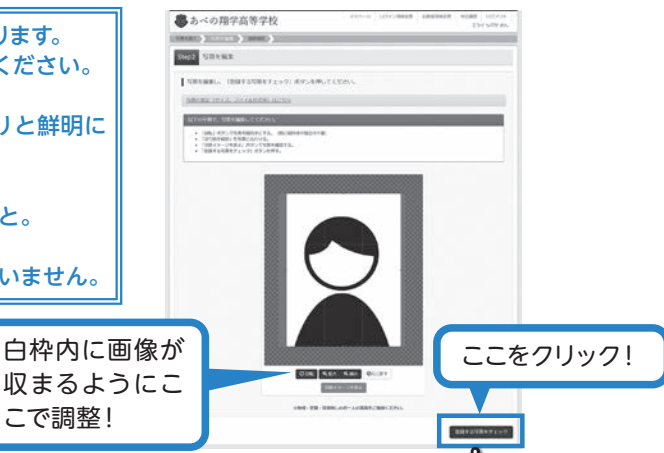

(5) 写真に問題なければ「閉じる」「写真を登録する」をクリックします。

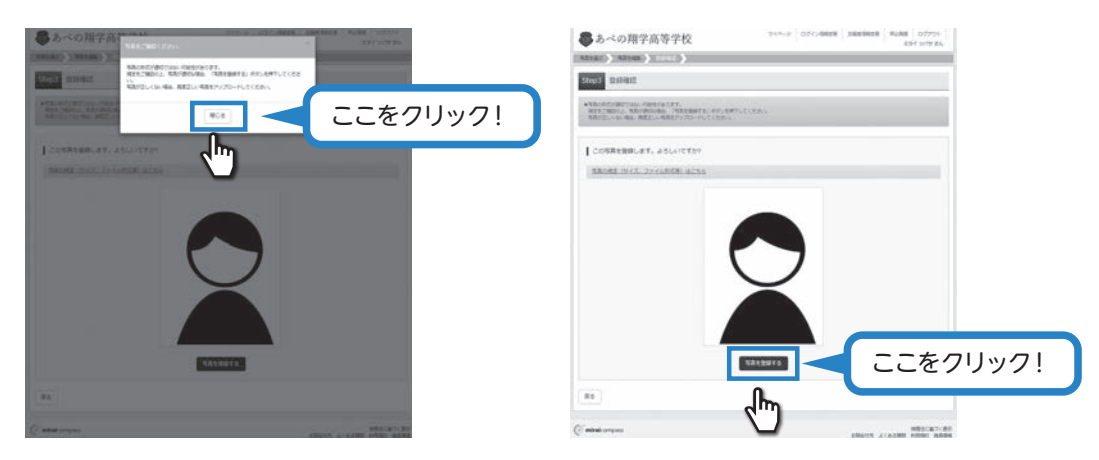

(6) マイページの「新規申込手続きへ」をクリックしてください。

| -            |            |             |                  |      | C 201 010 00 |        |
|--------------|------------|-------------|------------------|------|--------------|--------|
| ミライッパ        | サ さんのマイページ | 2           |                  |      |              |        |
| 申込履歴・配信メー    | ールを確認する    |             |                  |      |              |        |
| 2001007点(音録) | \$/st256   |             |                  |      |              |        |
| 申込履歴         |            |             |                  |      |              |        |
| 中込履歴情報はあ     | りません。      |             |                  |      |              |        |
| 中这番号         | 入試区分       | 申込日         | 支払方法             | 入金情報 | 受貧罪          |        |
|              | 1:20       | メールアドレスで、双子 | など複数名の出願を行う場合、   |      |              |        |
|              | 曲如石        | 上メニューの「活動者は | 新規中込手続きへ         | 新相中  | コンチ続きへ をク    | 711.57 |
|              |            |             | SUMPTION PROCESS |      | レナルごへてノ      | 92     |

(7) 入試区分を選択して、「次へ」をクリックしてください。

| ● あべの翔学科        | 高等学校               | 744-9   | ログイン情報変更 | 志願者情報変更 | 中込銀歴 ログアウト<br>(ご ミライ ツバサ さん |
|-----------------|--------------------|---------|----------|---------|-----------------------------|
| 入したの知识 ) 出版情報入力 | ) 試験選択 ) お支払い方法の入力 | 出版清晰の相關 | HERT     |         |                             |
| Step1 入試区分選択    |                    |         |          |         |                             |
| 入就区分選択          | 14029 通んでください      |         |          | -       |                             |
| 次へ              | をクリック!             | R3 (XA) |          |         | ●実際の出                       |

| (例)「吉」の「十」が「十」などの場合、名前欄には                                                                                                    | ん。<br>の有無」の項目を「あり」は<br>莫字は、ご入学後よりお取り<br>: 「吉」で入力してください                                                                                                    | こしたうえで、<br>リ扱い致しますので、                                            |
|----------------------------------------------------------------------------------------------------|----------------------------------------------------------------------------------------------------|------------------------------------------------------------------|
| (カリイヒ) ウイエ」カイヒ」 なくこうなのに、くちけり除いには         (シリイヒ) ウイニ」カイヒ」 なくこうなのに、くちけり除いには         (シリイヒ) ウイニ」カイヒ」 なくこうなのに、くちけり除いには         (シリイヒ) ウイニ」カイヒ」 なくこうなのに、         (シリイヒ) ウイニ、(シリイヒ) ウイニ、(シリイヒ) なくこの(シリム)         (シリイヒ) ウイニ、(シリイヒ) ウイニ、(シリイヒ) ウイン(シリイヒ)         (シリイヒ) ウイニ、(シリイヒ) ウイン(シリイヒ) ウイン(シリイヒ) シー         (シリイヒ) ウイン(シリイヒ) ウイン(シリイヒ) ウイン(シリイヒ) シー         (シリイヒ) ウイン(シリイヒ) ウイン(シリイヒ) ウイン(シリイヒ) ウイン(シリイヒ) ウイン(シリイヒ) ウイン(シリイヒ) ウイン(シリイヒ) ウイン(シリイヒ) ウイン(シリイヒ) ウイン(シリイヒ) ウィン(シリイヒ) ウィン(シーマン(シリイヒ) ウィン(シリイヒ) ウィン(シリイヒ) ウィン(シリイヒ) ウィン(シリイヒ) ウィン(シリイヒ) ウィン(シーマン(シリイヒ) ウィン(シリイヒ) ウィン(シリイヒ) ウィン(シリイヒ) ウィン(シリイヒ) ウィン(シリイヒ) ウィン(シーマン(シリイヒ) ウィン(シリイヒ) ウィン(シリイヒ) ウィン(シリイヒ) ウィン(シリイヒ) ウィン(シリイヒ) ウィン(シーマン(シーマン(シーマン(シーマン(シーマン(シーマン(シーマン(シーマ | (2編書信用総入力)     (2編書信用総入力)     (2編書信用総合用第7) (二) 注: 1010年     (2編書信用の力力)     (2編書信用の力力)     (2編書信用の力力力)     (2編書信用の力力)     (2編書信用の力力)     (2編書信用の力力)     (2編書信用の力力)     (2編書信用の力力)     (2編書信用の力力)     (2編書信用の力力)     (2編書信用の力力)     (2編書信用の力力)     (2編書信用の力力)     (2編書信用の力力)     (2編書信用の力力)     (2編書信用の力力)     (2編書信用の力力)     (2編書信用の力力)     (2編書信用の力力)     (2編書信用)     (2/2/2)     (2/2/2)     (2/2/2)     (2/2/2)     (2/2/2)     (2/2/2)     (2/2/2)     (2/2/2)     (2/2/2)     (2/2/2)     (2/2/2)     (2/2/2)     (2/2/2)     (2/2/2)     (2/2/2)     (2/2/2)     (2/2/2)     (2/2/2)     (2/2/2)     (2/2/2)     (2/2/2)     (2/2/2)     (2/2/2)     (2/2/2)     (2/2/2)     (2/2/2)     (2/2/2)     (2/2/2)     (2/2/2)     (2/2/2)     (2/2/2)     (2/2/2)     (2/2/2)     (2/2/2)     (2/2/2)     (2/2/2)     (2/2/2)     (2/2/2)     (2/2/2)     (2/2/2)     (2/2/2)     (2/2/2)     (2/2/2)     (2/2/2)     (2/2/2)     (2/2/2)     (2/2/2)     (2/2/2)     (2/2/2)     (2/2/2)     (2/2/2)     (2/2/2)     (2/2/2)     (2/2/2)     (2/2/2)     (2/2/2)     (2/2/2)     (2/2/2)     (2/2/2)     (2/2/2)     (2/2/2)     (2/2/2)     (2/2/2)     (2/2/2)     (2/2/2) | 。<br>保護者の情報を<br>み力してください。<br>・ ・ ・ ・ ・ ・ ・ ・ ・ ・ ・ ・ ・ ・ ・ ・ ・ ・ |
| れている項目は<br>省略できません。                                                                                                    | 併願」を選択し、右下の                                                                                                    | 「選択」をクリック                                                        |
| ※志望コース・専願/併願の間違いがないか必ず<br>※志望コース・専願/併願の間違いがないか必ず<br>****<br>****<br>****<br>****<br>****<br>****<br>****<br>****<br>****                                                                                                    | ご確認ください。<br>P ロクイン場際変素 ZMB信時度素 中心医症 ログアウト<br>© ミライッパけきん<br>変変な                                                                                                    |                                                                  |
| ※志望コース・専願/併願の間違いがないか必ず ※志望コース・専願/併願の間違いがないか必ず 『● あべの翔学高等学校 ************************************                                                                                                    | ご確認ください。<br><sup>2</sup> ログイン病態を AMBIGNBを 中心感 ログワウト<br>& こうイッパリまん<br>ご認知了                                                                                                    | 選択項目を確認<br>したら<br>選択<br>クリック!                                    |

\*\*\*##\*\*・\*\*#が意思な思想が通知へ 要する55%を認知。「特になずする」がないより一時の行してください、 一時のかめ、マイベーシの「中心相当」より、「中心内容得認識」を訂開し、中学校の目的の先生に思出し、入力内容や受称する55%に取りがないか確認してください、 報告報、「おさきはい場直」へ通んでください。

<u>-6</u> –

 インターネット出願の手引き

 Step
 登録内容の確認

(1) マイページに申込履歴が表示されますので、「申込確認」をクリックしてください。

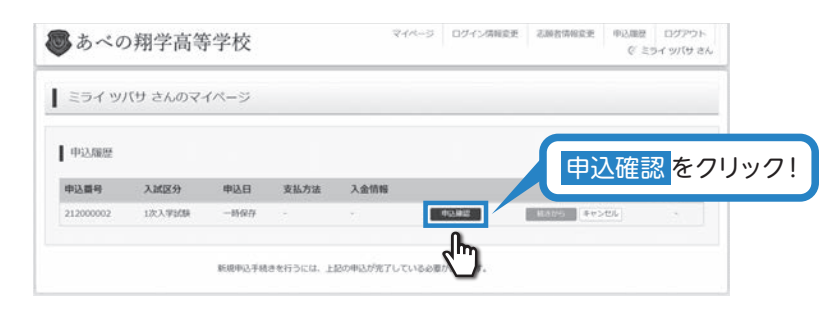

2 登録した内容を確認し、間違いがなければ、 画面の一番下の「申込内容確認書」をクリックしてください。

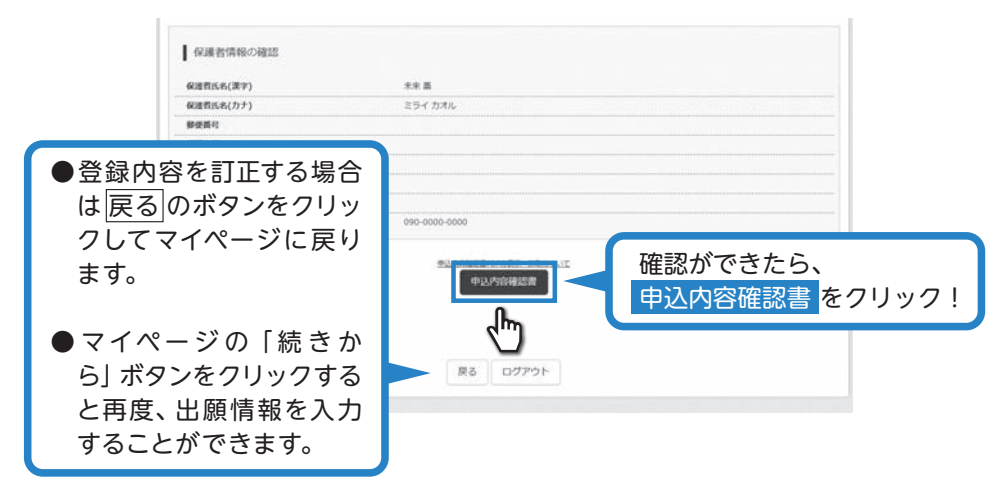

3)「申込内容確認書」が作成されます。

|                      | 申込内容確認書       |
|----------------------|---------------|
| あべの翔学高等学校            |               |
| 出願申込番号 252           | 2000001       |
| 入金状况 -               |               |
| 2018日 2018           | <b>秋名</b>     |
| 2月10日(月) [1          | 專願] 特進   類    |
| 志顧者名(漢字) 未3          | 东 翼           |
| 志顧者名(カナ) ミ           | ライ ツバサ        |
| 外字の有無な               | L             |
| 生年月日 200             | 99年7月1日       |
| 住所(郵便番号) 545         | 50002         |
| 住所(都道府県) 大           | <b>阪府</b>     |
| 住所(市区町村) 大           | <b>阪市阿倍野区</b> |
| 住所(町名・番地) 天          | 王寺町南2-8-19    |
| 住所(建物名・部屋番号)         |               |
| 自宅電話番号(または保護者携<br>帯) | -6136-4567    |
| 中学校                  |               |

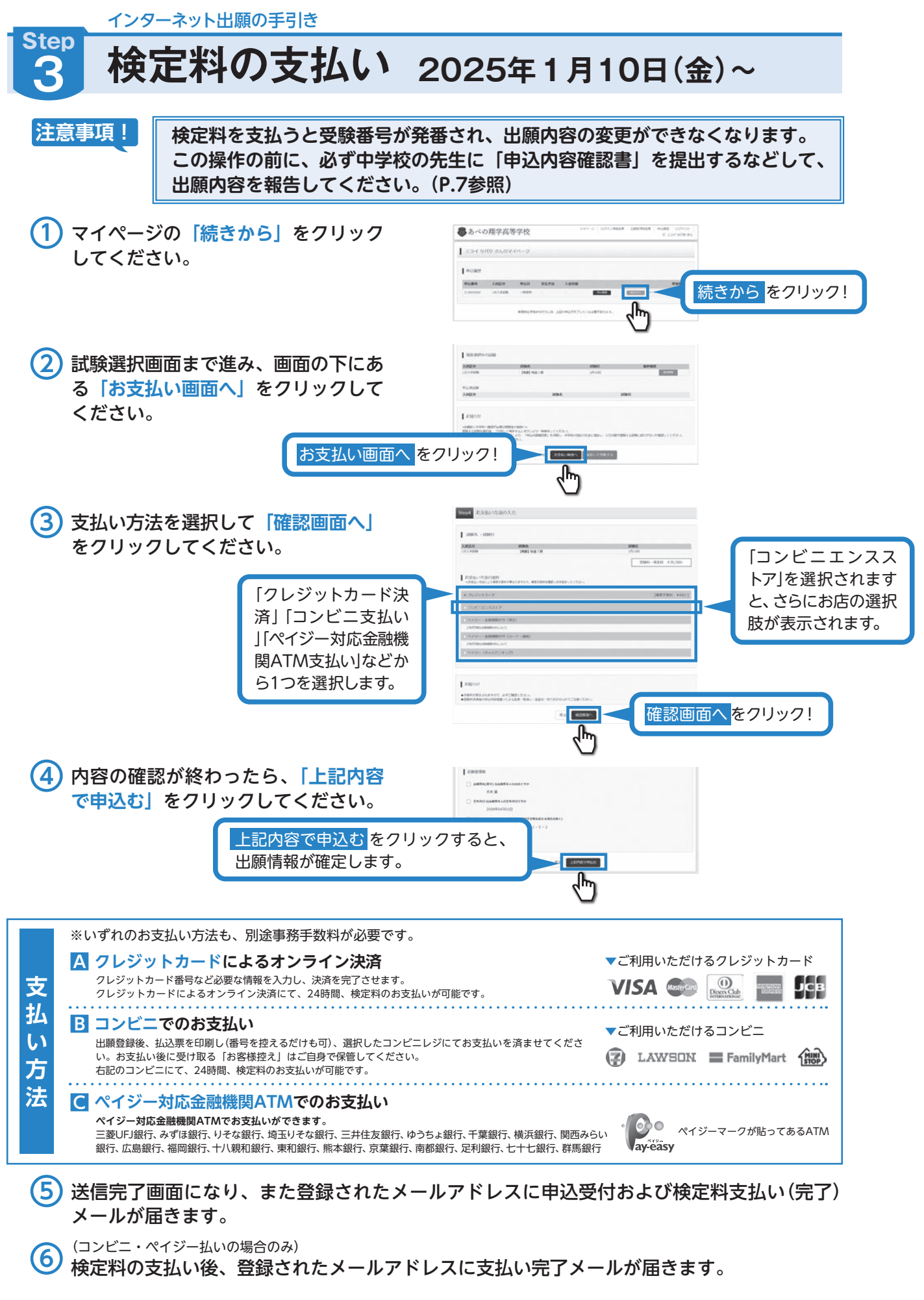

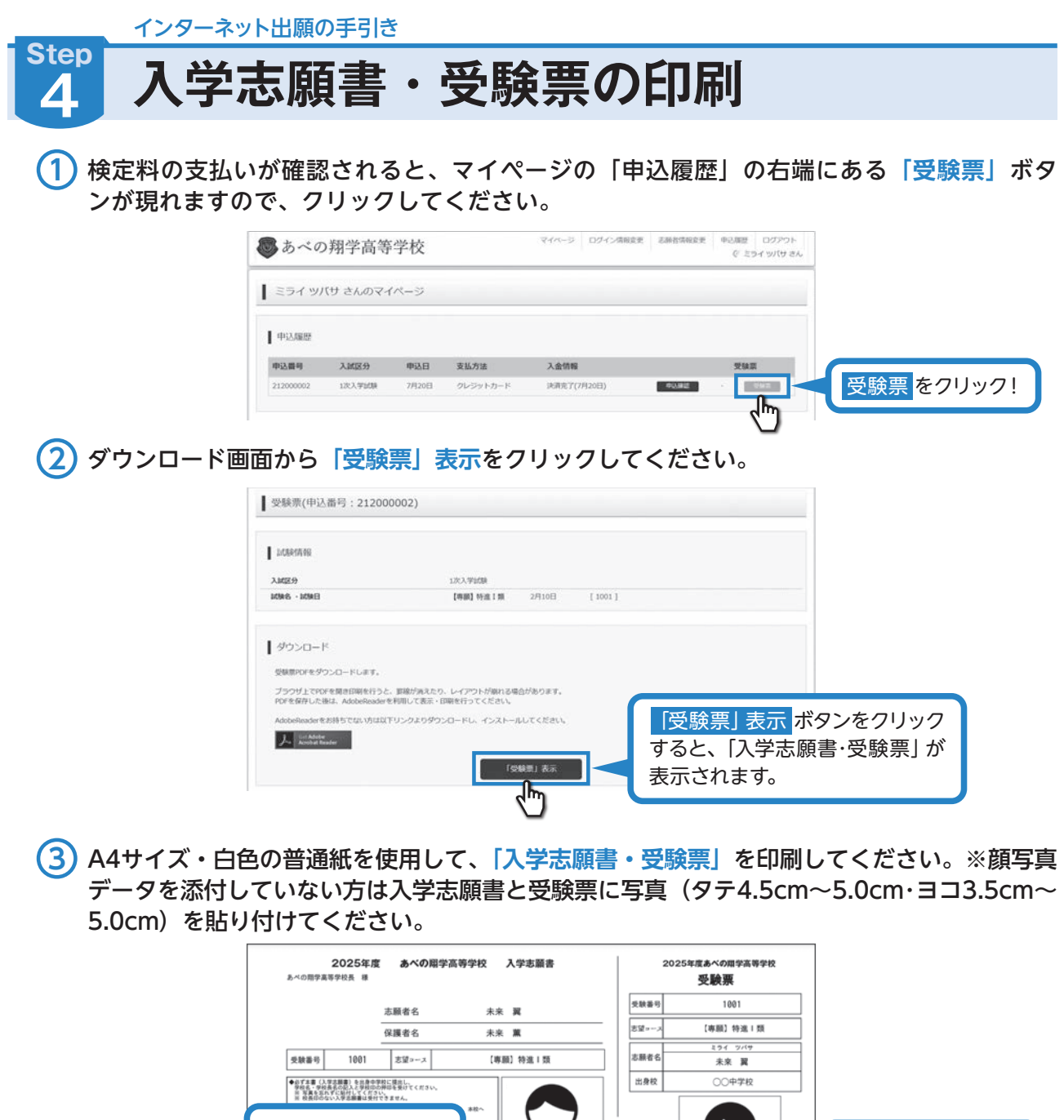

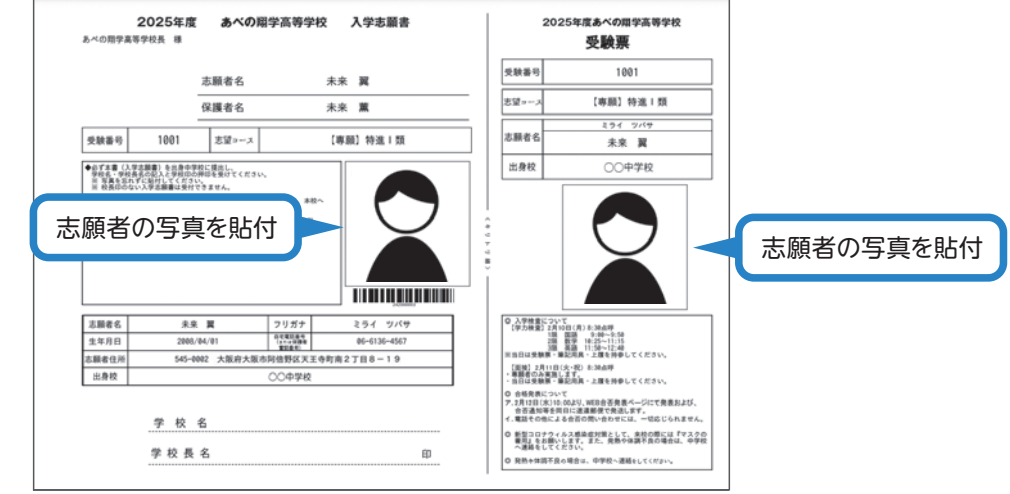

④ 入学志願書と受験票を中学校に提出し、校長印を押印してもらってください。次に入学志願書と受験票を切り離し、入学志願書は中学校の指示に従って、本校へ持参もしくは郵送してください。受験票は、試験当日に持参してください。 校長印のない入学志願書は受付できません。

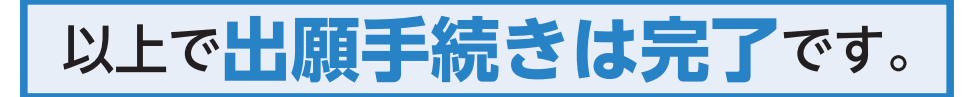

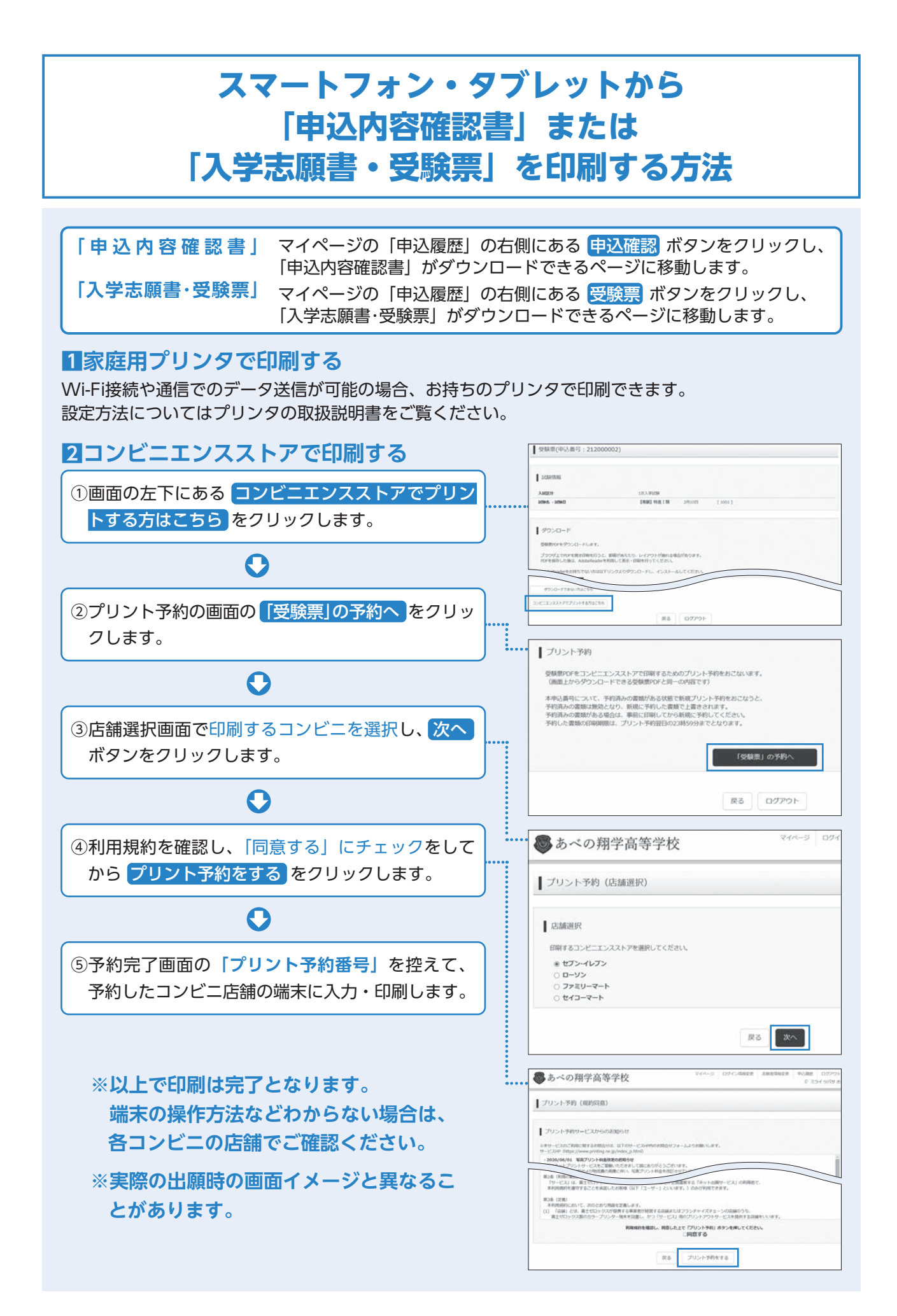

#### 

2025年度入試用

## あべの翔学高等学校 出願情報登録内容記入用紙

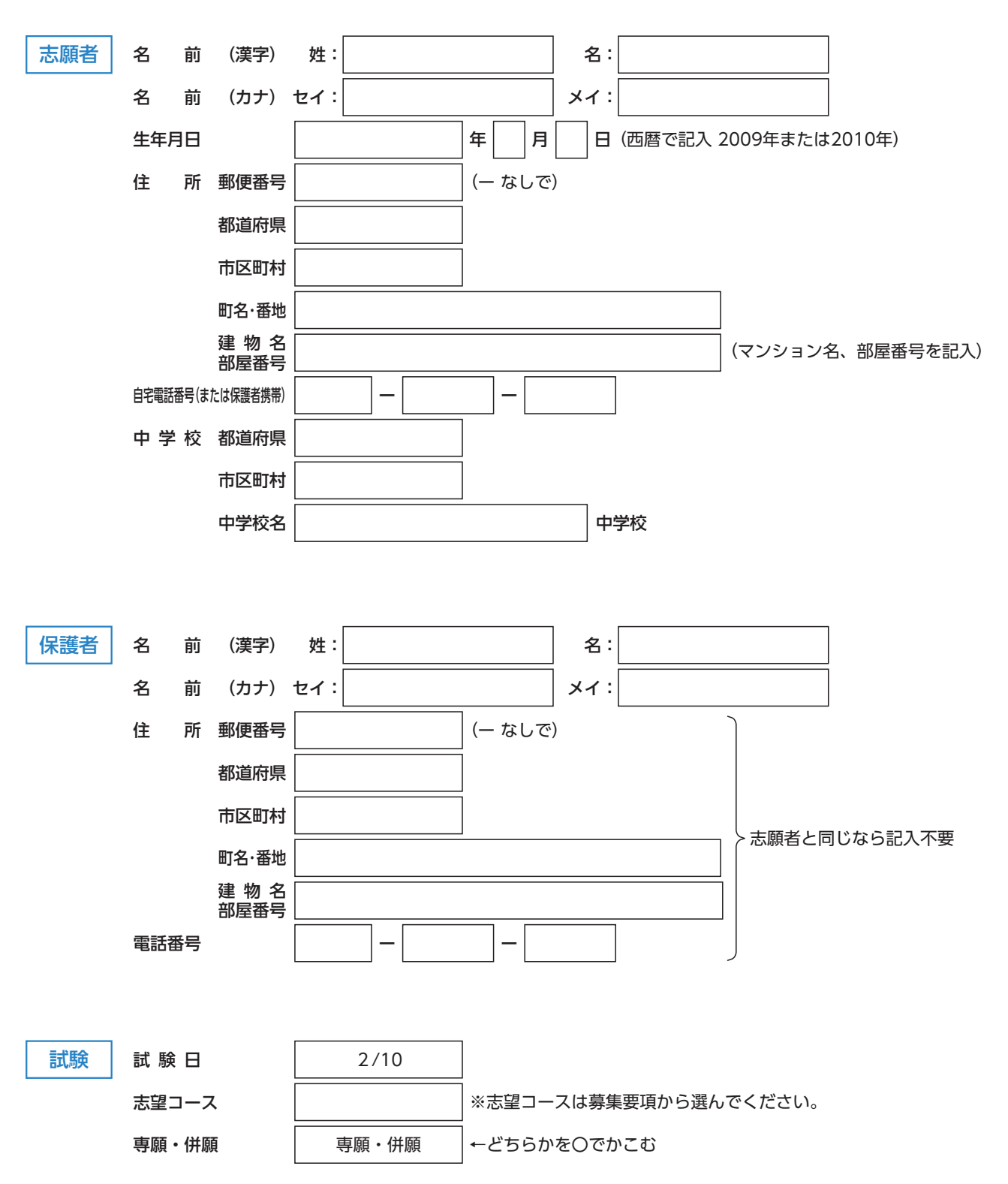